## ChromaComfort™ App TROUBLESHOOTING GUIDE

for FG600RGB and FG800RGB

Broan-NuTone Technical Support: 1-800-558-1711

| Problem                                                                                                    | Solution                                                                                                    |
|----------------------------------------------------------------------------------------------------|----------------------------------------------------------------------------------------------------|
| <ul> <li>App doesn't work</li> <li>Cannot connect</li> <li>Cannot get past the "No Connection Detected" screen</li> </ul> | <ol> <li>Close the ChromaComfort<sup>™</sup> app.</li> <li>Go to "settings" on your smart phone. Click on<br/>Bluetooth to see a list of all Bluetooth devices.<br/>Click "forget this device" for the<br/>ChromaComfort<sup>™</sup>-Sensonic Speaker.</li> <li>Uninstall the ChromaComfort<sup>™</sup> app</li> <li>Reinstall the ChromaComfort<sup>™</sup> app from the<br/>Apple or Google Play app store.</li> <li>Make sure your upgrade cover is installed and<br/>the light switch is turned on. Verify the light on<br/>your bath fan cover is on.</li> <li>On your smart phone, make sure Bluetooth is<br/>turned on.</li> <li>Go to "settings" on your smart phone. Click on<br/>Bluetooth so you can see a list of all Bluetooth<br/>devices. Select the ChromaComfort<sup>™</sup> –<br/>Sensonic Speaker.</li> <li>Enter PIN 1234.</li> <li>-Android Phones only – Click allow if asked to<br/>allow access to your phone's location. If you click<br/>deny the app will not connect.</li> <li>Open the<br/>ChromaComfort<sup>™</sup><br/>app and click<br/>"reconnect".</li> <li>On the Select your<br/>device home screen,<br/>click on "This is my<br/>device" for the<br/>ChromaComfort<sup>™</sup><br/>upgrade/Cover.</li> <li>Verify the light is<br/>controllable with the<br/>app.</li> <li>Note: The Samsung<br/>Galaxy S21 Ultra<br/>and Google Pixel 6 are not compatible with the<br/>ChromaComfort<sup>™</sup> app.</li> </ol> |

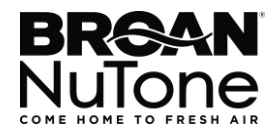

| <ul> <li>After selecting a color or scene, cannot get back to the original white light.</li> </ul>                                 | • In the app, turn the light off and then turn on again.                                                                                                    |
|----------------------------------------------------------------------------------------------------|----------------------------------------------------------------------------------------------------|
| <ul> <li>Cannot play music through the<br/>ChromaComfort<sup>™</sup> app.<br/>(FG800RGB only)</li> </ul>                           | <ul> <li>The ChromaComfort<sup>™</sup> app does not control the speaker. It only controls the LED light.</li> <li>Play music through your favorite music app (Spotify, Pandora, Apple Music, and others.).</li> </ul>                                                                                                    |
| <ul> <li>During setup, I did not allow the app<br/>access to my location and now it will<br/>not connect (Android only)</li> </ul> | <ul> <li>Location access needs to be allowed when prompted on Android phones. If you click deny the app will not connect.</li> <li>1) Go to "settings" on your smart phone and click on apps.</li> <li>2) Click on the ChromaComfort app</li> <li>3) Click on permissions</li> <li>4) Click on Location</li> <li>5) Choose "allow only while using the app"</li> <li>See images on the next page for steps 3-5.</li> </ul> |

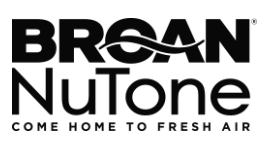

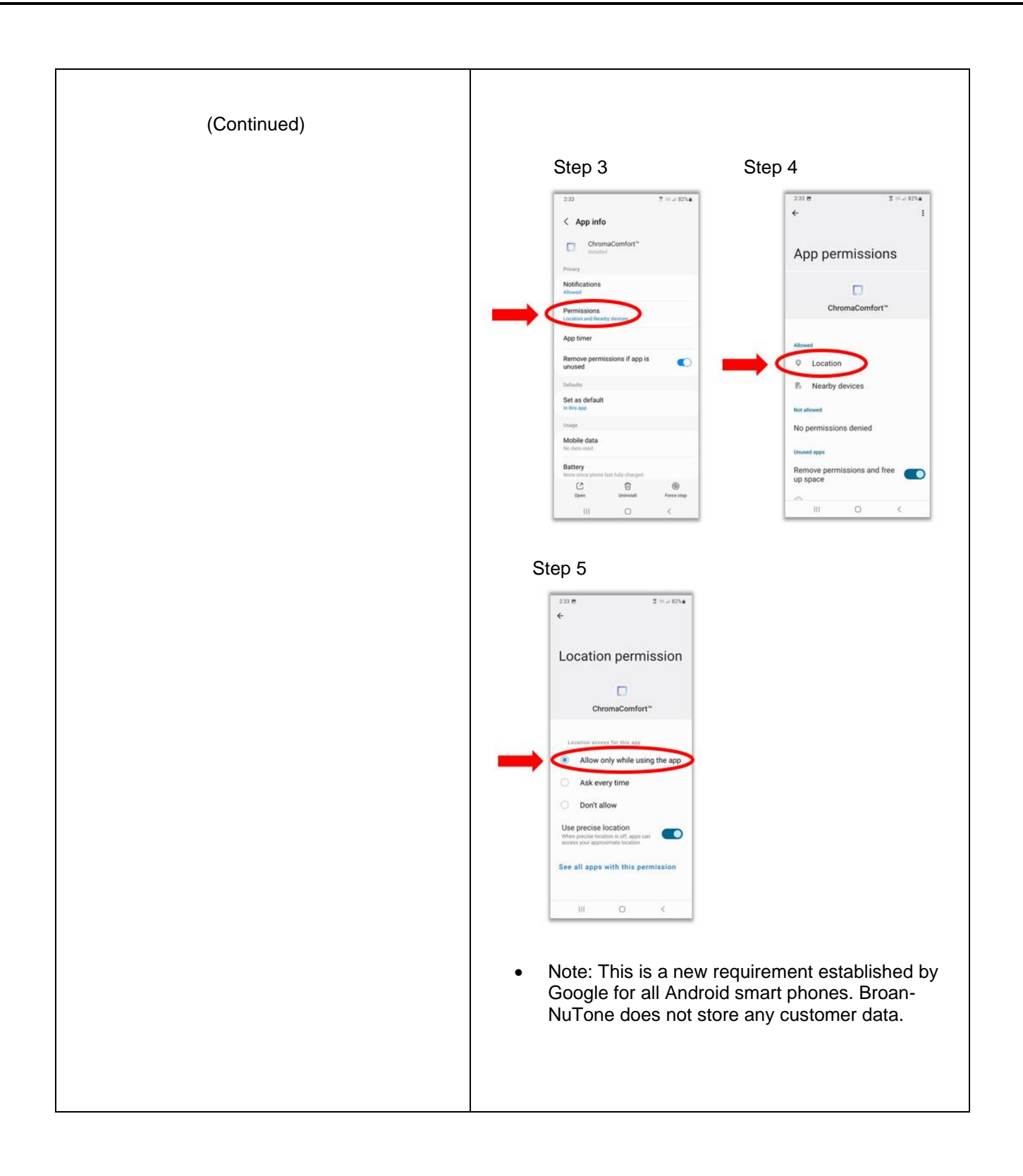

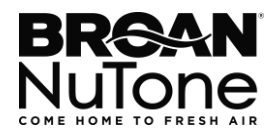

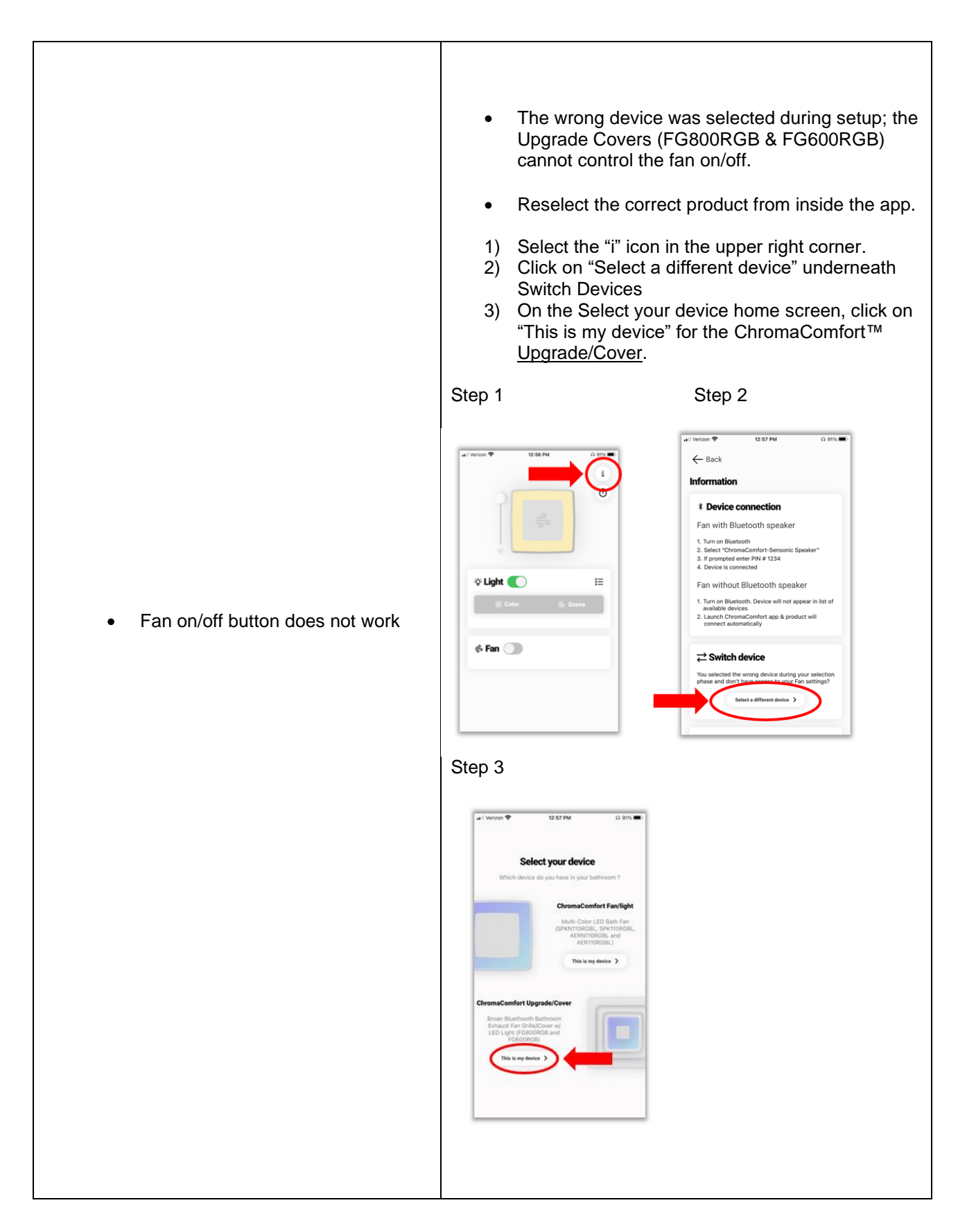

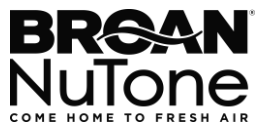

| What is the PIN?                                                                                                    | • The PIN is 1234.                                                                                                    |
|----------------------------------------------------------------------------------------------------|----------------------------------------------------------------------------------------------------|
| <ul> <li>Cannot connect multiple smart phones</li> <li>Cannot connect to multiple<br/>ChromaComfort upgrade covers</li> </ul> | <ul> <li>Only one smart phone or tablet can be connected at a time.</li> <li>If you have two or more upgrade covers, you can only control one at a time. Turn on the cover you wish to control and turn off all other covers at the light switch.</li> </ul>                                                                                                    |
| • Cannot delete a custom color or scene.                                                                                      | <ul> <li>1) From the home screen, click on the menu icon.</li> <li>2) Find the color or scene you want to delete.</li> <li>3) Select any other color or scene. (You cannot delete a color or scene if it's in use.)</li> <li>4) Click the edit icon to the right of the color or scene you are deleting.</li> <li>5) Click the red trash can icon in the upper right.</li> <li>6) Click the word delete on the pop-up.</li> </ul> Step 1 Step 5 Step 5                                                                                                    |
|                                                                                                    | I below i below i b |

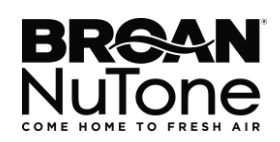